## **SAP Concur Deleting a Delegate**

You may change your delegate settings at any time. Once you have made your changes and saved your changes, they are effective immediately. Expense and Request share delegates. By assigning permission to a delegate, you are assigning permission for Expense and Request.

SAP Concur Home ~ SAP Concur 05 00 01 + 00 05 00 Start a Required Authorization Available Report Approvals Requests Expenses Open Reports Start a **Profile Icon** – to customize **Company Notes** your user profile and to log Deployment Toolkit You can access the deployment toolkit using this link in as a delegate. This link will provide information to utilise the Concur Expense System. My Tasks 00 Required Approvals 00 Available Expenses 01 Open Reports → **→**  $\rightarrow$ 06/20 NACUBO Annual Conference 2024 \$154.50 Returned ntly have no approvals You currently have no available expen SAP Concur Click on the Profile Settings.

Delegates are assigned and deleted within the Profile Settings. Click on the Profile Icon.

## U Sign Out

8 Debbie White

💢 Act as Another User

😥 Profile Settings 🔶

?

DW

V

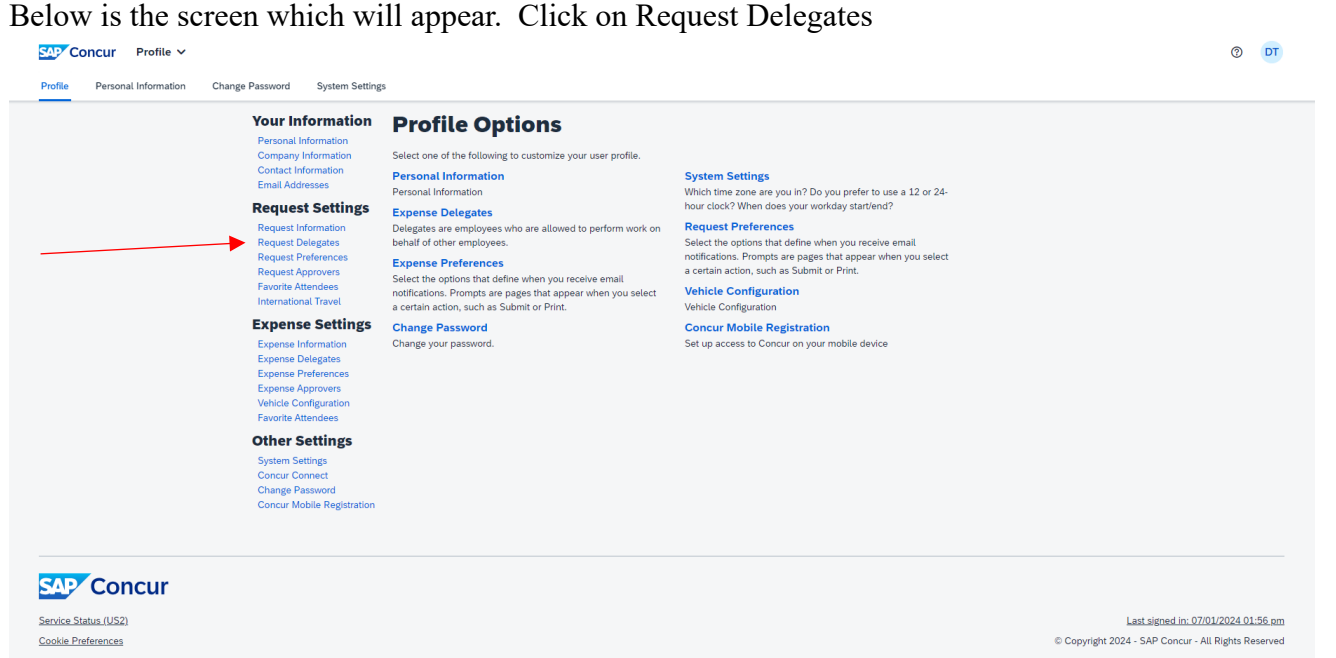

The screen will open on the Delegates tab and show all currently assigned delegates. Find the delegate you would like to remove. In this example we will be removing Test, COA 4.

| Re              | Request Delegates                                                      |                                 |                                              |                                        |                 |                             |                             |                             |  |
|-----------------|------------------------------------------------------------------------|---------------------------------|----------------------------------------------|----------------------------------------|-----------------|-----------------------------|-----------------------------|-----------------------------|--|
| Deleg           | Delegate For                                                           |                                 |                                              |                                        |                 |                             |                             |                             |  |
| Ad              | Add Save Delete                                                        |                                 |                                              |                                        |                 |                             |                             |                             |  |
| Delega<br>Expen | ites are employees who are allowe<br>se and Request share delegates. E | ed to perform<br>By assigning p | work on behalf of ot<br>ermissions to a dele | ther employees.<br>gate, you are assig | gning permissio | ns for Expense and Request. |                             |                             |  |
|                 | Name                                                                   | Can<br>Prepare                  | Can View<br>Receipts                         | Receives<br>Emails                     | Can<br>Approve  | Can Approve Temporary       | Can Preview For<br>Approver | Receives Approval<br>Emails |  |
| -               | <ul> <li>Test, COA 4<br/>debbie.white@washburn.edu</li> </ul>          |                                 |                                              |                                        |                 |                             |                             |                             |  |
|                 | Test, Traver1, Tammy<br>tammy.parsons@washburn.edu                     |                                 |                                              |                                        | 2               |                             |                             |                             |  |

Click the box in front of their name.

| Request Delegates |                                                                                       |                                                                                                    |                      |                    |                 |                             |                             |                             |  |
|-------------------|---------------------------------------------------------------------------------------|----------------------------------------------------------------------------------------------------|----------------------|--------------------|-----------------|-----------------------------|-----------------------------|-----------------------------|--|
| Deleg             | Delegate For                                                                          |                                                                                                    |                      |                    |                 |                             |                             |                             |  |
| Ad                | Add Save Delete                                                                       |                                                                                                    |                      |                    |                 |                             |                             |                             |  |
| Delega            | Delegates are employees who are allowed to perform work on behalf of other employees. |                                                                                                    |                      |                    |                 |                             |                             |                             |  |
| Expens            | se and Request share delegates. E                                                     | By assigning p                                                                                                    | ermissions to a dele | gate, you are assi | gning permissio | ns for Expense and Request. |                             |                             |  |
|                   | Name                                                                                  | Can<br>Prepare                                                                                                    | Can View<br>Receipts | Receives<br>Emails | Can<br>Approve  | Can Approve Temporary       | Can Preview For<br>Approver | Receives Approval<br>Emails |  |
| ~                 | Test, COA 4<br>debbie.white@washburn.edu                                              |                                                                                                    |                      |                    |                 |                             |                             |                             |  |
|                   | Test, Traver1, Tammy<br>tammy.parsons@washburn.edu                                    | <ul> <li>Image: A start of the start of the start of</li></ul> |                      |                    | <b>~</b>        |                             |                             |                             |  |

## Click on Delete.

| Request Delegates |                                                                                                    |                |                      |                    |                |                       |                             |                             |  |
|-------------------|----------------------------------------------------------------------------------------------------|----------------|----------------------|--------------------|----------------|-----------------------|-----------------------------|-----------------------------|--|
| Dele              | Delegates Delegate For                                                                                                    |                |                      |                    |                |                       |                             |                             |  |
| Ac                | Add Save Delete                                                                                                    |                |                      |                    |                |                       |                             |                             |  |
| Delega<br>Expen   | Delegates are employees who are allowed to perform work on behalf of other employees.<br>Expense and Request share delegates. By assigning permissions to a delegate, you are assigning permissions for Expense and Request. |                |                      |                    |                |                       |                             |                             |  |
|                   |                                                                                                    | -              |                      |                    |                |                       |                             |                             |  |
|                   | Name                                                                                                    | Can<br>Prepare | Can View<br>Receipts | Receives<br>Emails | Can<br>Approve | Can Approve Temporary | Can Preview For<br>Approver | Receives Approval<br>Emails |  |
|                   | Name<br>Test, COA 4<br>debbie.white@washburn.edu                                                                                                    | Can<br>Prepare | Can View<br>Receipts | Receives<br>Emails | Can<br>Approve | Can Approve Temporary | Can Preview For<br>Approver | Receives Approval<br>Emails |  |

The following message will appear. Click OK if you are sure you want to delete this delegate.

## us2.concursolutions.com says

Are you sure you want to delete the selected delegates?

| ОК | Cancel |  |
|----|--------|--|
|    |        |  |

Test, COA 4 is no longer listed as one of your delegates.

| Request Delegates                                                                                                    |                                                                                       |                |                      |                    |                |                       |                             |                             |  |
|----------------------------------------------------------------------------------------------------|---------------------------------------------------------------------------------------|----------------|----------------------|--------------------|----------------|-----------------------|-----------------------------|-----------------------------|--|
| Deleg                                                                                                    | Delegate For                                                                          |                |                      |                    |                |                       |                             |                             |  |
| Ad                                                                                                    | Add Save Delete                                                                       |                |                      |                    |                |                       |                             |                             |  |
| Delega                                                                                                    | Delegates are employees who are allowed to perform work on behalf of other employees. |                |                      |                    |                |                       |                             |                             |  |
| 0                                                                                                    | Your changes have been saved.                                                         |                |                      |                    |                |                       |                             |                             |  |
| Expense and Request share delegates. By assigning permissions to a delegate, you are assigning permissions for Expense and Request. |                                                                                       |                |                      |                    |                |                       |                             |                             |  |
|                                                                                                    | Name                                                                                  | Can<br>Prepare | Can View<br>Receipts | Receives<br>Emails | Can<br>Approve | Can Approve Temporary | Can Preview For<br>Approver | Receives Approval<br>Emails |  |
|                                                                                                    | Test, Traver1, Tammy<br>tammy.parsons@washburn.edu                                    | ⊻              |                      |                    |                |                       |                             |                             |  |